Μπαίνουμε στην διεύθυνση <u>https://students.uowm.gr</u> χρησιμοποιώντας τα στοιχεία μας όπως στο <u>uregister</u> και επιλέγουμε <u>δήλωση</u> στο κάτω μέρος της οθόνης

|                                                                                          |                                                                                                    |                                                                                                    | άναρα χρήστη                                                                  |
|------------------------------------------------------------------------------------------|----------------------------------------------------------------------------------------------------|----------------------------------------------------------------------------------------------------|-------------------------------------------------------------------------------|
|                                                                                          | annen de Aleponendez grannet 🦉 7 electrica que el cela                                                                                                    | 2 Mittin Kalikali                                                                                                    | Construction (Construction)                                                   |
| Inda Barton<br>Nakolis<br>Nakolis<br>Nakolis<br>Nakolis<br>Nakolis<br>Nakolis<br>Nakolis | Очнико зрафита;           Пликора;           Очнука;           Алем 7;           Алем 7;           Принис;           Принис;           Принис;           Карануас;           Корбиранир;           Принис;           Субрудара;           Корбирара;           Субрудара;           Принис;           Субрудара;           Принис;           Субрудара;           Принис;           Принис;           Субрудара;           Принис;           Принис;< | ELINYSYDEE EELINYSYDEE EELINYSYDEE | Residue; IEM Elderen 1                                                        |
|                                                                                          | Privileges Beckhoung<br>Oblic<br>T.K.<br>NAkap<br>T.Magen<br>Thylogenesis: 24132844<br>Thylogenesis: 24132844                                                                                                    | Nponsgonij Buchtwong<br>Oblic<br>T.K.<br>NAvy<br>Xiĝost                                                                                                    | EMAA                                                                          |
|                                                                                          | YEPE: Ακήλες Τουνοπημοκού Μητρίου (Ρουσδική μαθμός αυτογράφης της ροτητικής σες άδητησ.<br>Φετα περίοδος δηλιάτων και μισφοίες το αφισλημίαστε τη <u>δολαση μοθημίταν</u> για την τράχουσ του<br><u>Βαρίδους</u> το ποροτήριο η εφοσορή του ματογράφης τη <u>Βολαση μοθημίταν</u> για την τράχουσ του<br><u>Βαρίδους</u> το 11, καί σε του προθημίαστε τη <u>Βολαση μοθημίταν</u> για την τράχουσ του<br><u>Βαρίδους</u> το 11, καί σε του προστήρι τη εφοσορή του την δολασία τη ΤΟΘΟΥΟ της στητος, Αι θα το μετηθεί η<br><u>Βαρίδους</u> το 11, καί σε του εκροτητές του του του διαμήρουδα του τουργαφηματοριατική του την τράχουση του<br>αρχαρίδου το 11, καί σε του εκροτητές του του του διαμήρουδα του του την Παρίδου του την τράχουση του<br>αρχαρία το την τράφη του του του του του του του του του του                                                                 | ვილ პრიგა)<br>მიზი<br>14 0000თა ი მერათ წის არი ქარათ. 20 ი დითუქვ რა ეფრთ აი თაკმის პირბი: ოვინიურე და ოვიბისიქვითი იმიერ იოიპ<br>თა თა თავილ უკალმაქვალი არებული კვი სადათუქვ რა ეფისთ აი თაკვის პირბი;                                                                                                    | δίου. 20 αρθμός των μεθημότων του μπορούν να δηλίωσων ο φοτητής κίτω του άλου |

2. Τσεκάρουμε το κουμπί Επιλογή Κατεύθυνσης

|                                                 | Η δήλωσή μου                                                                                                    |                                                                                                    |       | όνομο χρήστε                                                                |
|-------------------------------------------------|----------------------------------------------------------------------------------------------------|----------------------------------------------------------------------------------------------------|-------|-----------------------------------------------------------------------------|
|                                                 | δρόσοι είναι τερίοδος δηλωσιαι κατάξεις ποροθήρους και θέλου να δηλασικού στη ποιήχειο ατοπτάλε                                                                                                    | λετε τη δήλωση στη Γραμματοίο του ημήματός σας                                                                                                    |       |                                                                             |
| la Portico<br>abavico                           | 11 bijkacej pog. 2019-2020 X23H                                                                                                    |                                                                                                    |       | Circella to Lin termina                                                     |
| SEC *                                           |                                                                                                    |                                                                                                    |       | Repladia; dişkişatarıv and 30/10/2019 buç 31/10/2019                        |
| soucous F<br>ermel Manco<br>rings F<br>soucious | 20 generative file spectra va subplactuative registrative, per substance per v direct annual sector annual sector annual se  | (1) στρούο του αποτο τουργο.                                                                                                    |       | (ใจวังกระดะ มีสังจากได้ระ โดว้องระดะ มีวิราวังระด                           |
|                                                 | Kadwar Titrlar                                                                                                    | <i>Elaryo</i>                                                                                                    | Túreç | AM Deer                                                                     |
|                                                 |                                                                                                    |                                                                                                    |       | alvada podzydnym : 8<br>atvada didaemativ pavidbur : 8<br>atvada opelin : 8 |
|                                                 | Glavis: awaldowers: ms. Miswars;                                                                                                    |                                                                                                    |       | 🗣 Ακιό μαθημα 🖗 Μερος σύνθεταν μαθήματος                                    |
|                                                 | <ol> <li>Επλίζετι Τροσθήκη" με να αμφανιστεί η λίστα των μαθαμότων του τροσράφματος στουδία</li> <li>Τοσιάρετε το μαθήματο της Κλάμωση, κου έξεστε να διαγράφετε ωι κατήπας το πολήσει</li> <li>Τοπήστε το αλήτης Το Χορτινά" μαι συ αυστατέτατ η πλάματα στο παίο στο το παρικό το παρικό</li></ol> | бых кая пакойденте на µобяудита нои Айлати кая правобласти.<br>"Закурову".<br>шуко (дабуцьоту учаяся целябриата)<br>с соверени или дерени колонициряно суло та Градиатара |       |                                                                             |

 Διαλέγουμε τη κατεύθυνση που θέλουμε και επιλέγουμε το κουμπί Επιλογή Κατεύθυνσης. Αυτόματα ενημερώνετε η καρτέλα σας στο φοιτητολόγιο και δεν μπορείτε να κάνετε αλλαγή παρά μόνο εάν απευθυνθείτε στην Γραμματεία.

| E                                                                                      |                                                                                                    |
|----------------------------------------------------------------------------------------|----------------------------------------------------------------------------------------------------|
| ιρχική<br>Τοιχεία Φοιτητή                                                              | τροσον είναι περίοσος σηλωσεων και σεν εχετε ήση επιλεξεί κατευσύνση μπορείτε να επιλεξέτε μια κατευσύνση από το προγραμμα σπουσών σας.                                     |
| <ul> <li>Η δήλωσή μου</li> </ul>                                                       | Πρόγραμμα Σπουδών: ΜΠΤ> ΤΗΜΜΥ                                                                                                    |
| <ul> <li><u>Προβολή</u></li> <li><u>ρόγραμμα</u> ▼</li> <li>οπητική Μέριμνα</li> </ul> | Επιλέξτε την κατεύθυνση που επιθυμείτε και πατήστε το πλήκτρο Έπιλογή Κατεύθυνσης'.<br>ΥΠΟΛΟΓΙΣΤΩΝ                                                                          |
| πήσεις ₹                                                                               | ΥΠΟΛΟΓΙΣΤΩΝ<br>ΤΗΛΕΠΙΚΟΙΝΩΝΙΩΝ ΚΑΙ ΔΙΚΤΥΩΝ<br>Γροσοχη <del>τηστα της επιπορητης και του</del> σνοης δεν μπορείτε να την αλλάξετε παρά μόνο εάν απευθυνθείτε στη Γραμματεία. |